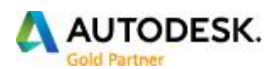

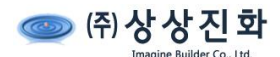

# <Autodesk - 활성화 코드 절차 안내>

1. www.autodesk.co.kr 홈페이지로 갑니다. (2016년 8월 기준)

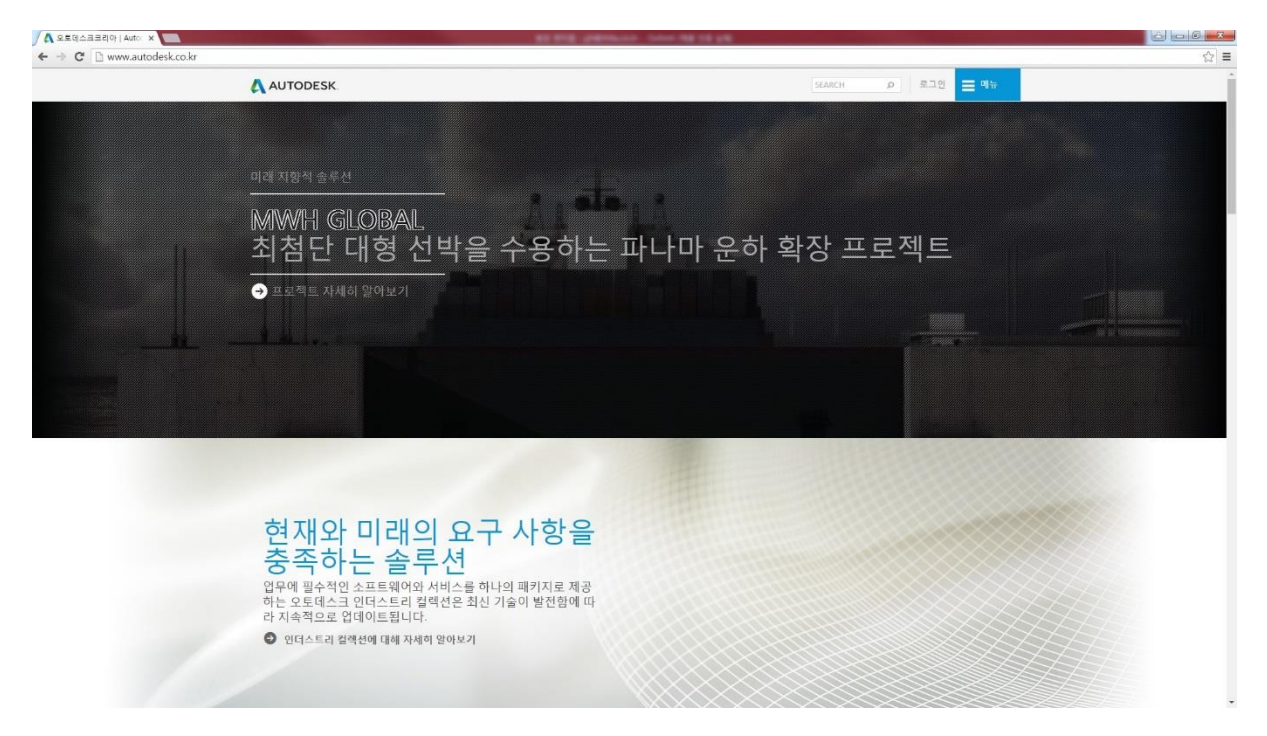

2. 초기화면의 가장 아래로 갑니다.

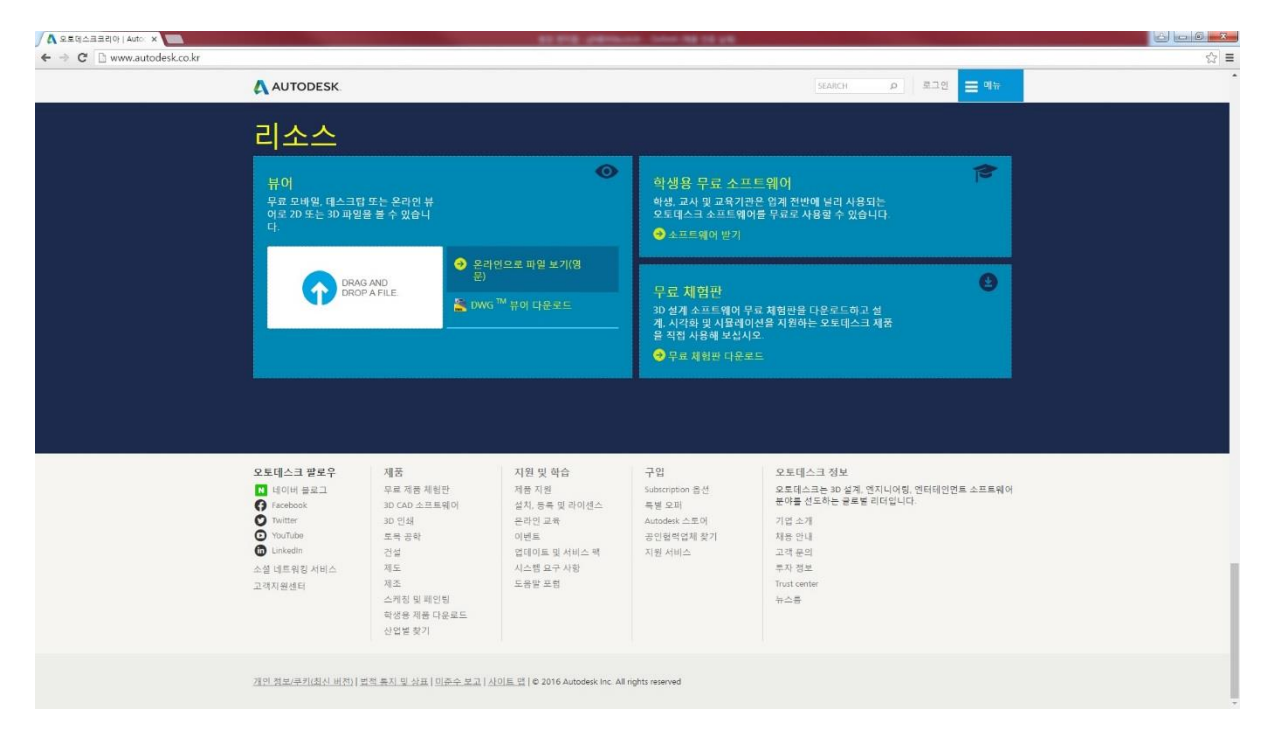

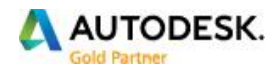

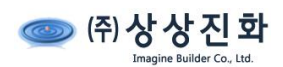

# 3. 좌측 하단에 고객지원센터 링크가 있습니다.

| 오토데스크 팔로우   | 제품           | 지원 및 학습       | 구입              | 오토데스크 정보                          |
|-------------|--------------|---------------|-----------------|-----------------------------------|
| ▶ 네이버 블로그   | 무료 제품 체험판    | 제품 지원         | Subscription 옵션 | 오토데스크는 3D 설계, 엔지니어링, 엔터테인먼트 소프트웨어 |
| Facebook    | 3D CAD 소프트웨어 | 설치, 등록 및 라이센스 | 특별 오퍼           | 분야를 선도하는 글로벌 리더입니다.               |
| O Twitter   | 3D 인쇄        | 온라인 교육        | Autodesk 스토어    | 기업 소개                             |
| YouTube     | 토목 공학        | 이벤트           | 공인협력업체 찾기       | 채용 안내                             |
| inkedIn     | 건설           | 업데이트 및 서비스 팩  | 지원 서비스          | 고객 문의                             |
| 소셜 네트워킹 서비스 | 제도           | 시스템 요구 사항     |                 | 투자 정보                             |
| 고객지원센터      | 제조           | 도움말 포럼        |                 | Trust center                      |
|             | 스케칭 및 페인팅    |               |                 | 뉴스룸                               |
|             | 학생용 제품 다운로드  |               |                 |                                   |
|             | 산업별 찾기       |               |                 |                                   |

## 4. <u>"고객지원센터"</u> 링크를 클릭합니다.

다음의 웹 페이지가 열립니다.

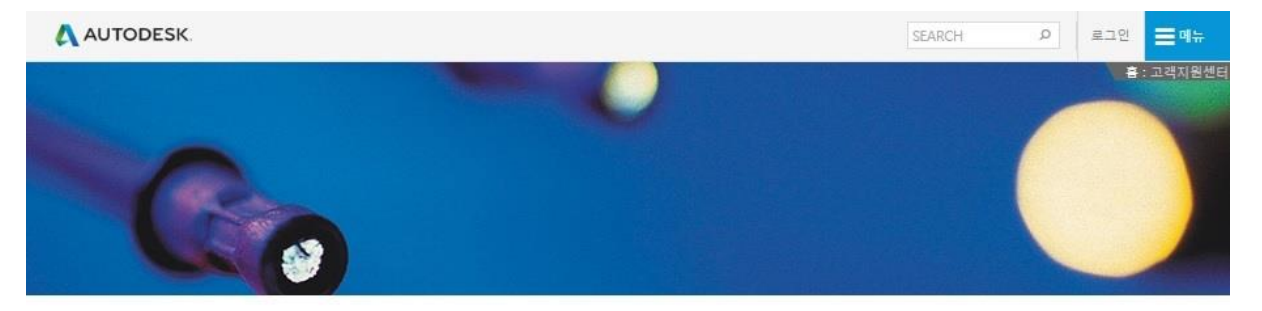

#### 고객지원센터

### 제품 라이센스 활성화 관련 문의

" 제품 라이센스 활성화 관련해서는 총판 고객지원센터에서 지원이 안되니 아래 방법을 참고하시기 바랍니다.

| 구 분                  | 라이센스 활성화 방법                                                                                                    |  |
|----------------------|----------------------------------------------------------------------------------------------------|--|
| 제품등록 및 활성화 방법 안내     | www.autodesk.com/register                                                                                                    |  |
| 제품 등록 및 활성화 관련 채팅 상담 | www.autodesk.co.kr/adsk/servlet/item?id=18419568&siteID=1169528                                                                                      |  |
| 제품등록 및 활성화 관련 센터     | 00798-14-800-7236(수신자 부담 전화)<br>(1번 한국어 선택 후 1번 제품 등록 및 훨색과 선택)<br>* 제품등록 및 훨생과 선턴 운영시간 : 오전 10시 ~ 오후 5시<br>* 070 인터넷 전화, 내선 연결되는 전화(키폰)등은 연결 불가합니다. |  |

5. 표의 제품 등록 및 활성화 관련 채팅 상담의 오른쪽의 링크를 클릭합니다.

링크 주소는 다음과 같습니다.

www.autodesk.co.kr/adsk/servlet/item?id=18419568&siteID=1169528

다음과 같이 페이지가 열립니다.

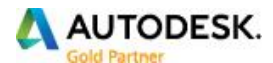

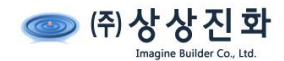

| \land AUTODE | SK.       |                                                                                                    | 장바구니 (0)   회사소개   Contact   공인협력업체                                            | Q               |
|--------------|-----------|----------------------------------------------------------------------------------------------------|-------------------------------------------------------------------------------|-----------------|
| 제품 👻 구매 👻    | 지원 & 학습 🔻 | 커뮤니티 👻 온라인 스토어 🗢                                                                                                    | Korea 🔮                                                                       | ) 전세계 오토데스크 사이트 |
| 홈 > Contact  |           |                                                                                                    |                                                                               |                 |
| Contact      |           |                                                                                                    |                                                                               | ~ ~ ~           |
| 고객의 소리       |           | 재팅 상담 서비스<br>지금 상담원과 대화를<br>다.<br>소프트웨어 라이센스 및 활성화 도움<br>모든 라이센스 소프트웨어 목록을 요청하거나 한<br>오.<br>에서 온라인으로 제품을 등록하십시오 www.au<br>* 필수 입력 항목 입니다. | 상담 가능<br>출 시작합니<br>말<br>문의하여 등록 또는 활성화 문제에 대한 도움을 받으십시<br>todesk.com/register |                 |
|              |           |                                                                                                    | Get an Activation Code Now                                                    |                 |
|              |           | 문제 유형?                                                                                                    |                                                                               |                 |
|              |           | * 고객님께서 필요한 라이센스 도움은 어떤 종류                                                                                                    | 루입니까?                                                                         |                 |
|              |           | -없음-                                                                                                    | *                                                                             |                 |
|              |           | - 값급<br>제품 등록 및 확석화                                                                                                    |                                                                               |                 |
|              |           | 라이센스리포트                                                                                                    |                                                                               |                 |

6. 문제 유형의 목록에서 "제품 등록 및 활성화"를 선택합니다.

하단에 제품정보와 고객정보를 입력하는 내용이 나타납니다.

Autodesk 제품의 활성화 옵션 창의 제품 정보에서 복사/붙여넣기 합니다.

| <u>т</u> м тв:                    |   |
|-----------------------------------|---|
| * 고객님께서 필요한 라이센스 도움은 어떤 종류입니까?    |   |
| 제품 등록 및 활성화                       | , |
|                                   |   |
| 제품 정보를 입력하십시오.                    |   |
|                                   |   |
| 제품명                               |   |
|                                   |   |
| 제품버전                              |   |
| -없음-                              |   |
| 제품 언어                             |   |
| -없음                               | , |
| <sup>6</sup> 일련번호 (xxx-xxxxxxxxx) |   |
| * 라이센스를 처음 활성화 하십니까? 라이센스 종류란?    |   |
| -없음-                              | , |
| 이전버전에서 업그레이드 받으셨습니까?              |   |
| -없음                               |   |
| * 라이센스 종류(단독실행형/네트워크형) 라이센스 종류란?  |   |
| -없음-                              | , |

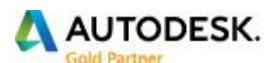

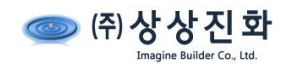

7. 고객 정보를 입력합니다.

| 고객님의 등록 정보를 입력하십시오.                            |  |
|------------------------------------------------|--|
| * 제품 드로 대사하사/개이)                               |  |
|                                                |  |
| * 이름                                           |  |
|                                                |  |
| *성                                             |  |
|                                                |  |
| 국가                                             |  |
|                                                |  |
| <del>4</del> 2                                 |  |
| 주소 2                                           |  |
|                                                |  |
| <u>주</u> 소 3                                   |  |
| * 구/군/시                                        |  |
|                                                |  |
| 시/도                                            |  |
| - di di                                        |  |
| 우편 / 우편 번호                                     |  |
| * 여러기도하 저희버승                                   |  |
|                                                |  |
| *이메일 주소                                        |  |
|                                                |  |
| * 이메일 주소를 다시 한번 입력하여 주십시오.                     |  |
| 기타 모이 나하이 안 아시니까?                              |  |
| 기타 문의 사용이 있으십니까?                               |  |
|                                                |  |
|                                                |  |
|                                                |  |
|                                                |  |
| 아래 보이는 문자를 입력합니다.                              |  |
|                                                |  |
|                                                |  |
| YHE THAT                                       |  |
|                                                |  |
| <u>ਪੁੱਛ ਵੱਖ ਸ਼ਹ</u>                            |  |
| Autodesk 개인 정보 보호 정책 에설명된 대로 내 개인 정보 사용에 동의합니다 |  |
| (내 정보를 Autodesk가 영업하는 다른 국가에 전승할 수도 있음).       |  |
|                                                |  |
|                                                |  |
| 다음 올 클릭하여 파일을 첨부할 수 있습니다.                      |  |
|                                                |  |

입력한 이메일 주소로 활성화 코드가 받게 됩니다. 따라서 이메일 주소는 정확히 입력합니다.

- 작성 완료 후 하단의 표시되는 문자 입력 후, "Autodesk 개인 정보 보호 정책에 설명된 대로 내 개인 정 보 사용에 동의합니다"를 체크합니다.
- [다음] 버튼을 클릭합니다. 정보가 정확히 입력된 경우 요청된 내용이 활성화 센터에 전달되고, 활성화 코드를 메일로 받게 됩니다.

추가 문의가 있으실 경우 ㈜상상진화로 연락 부탁 드립니다.